# Oticon ConnectLine

### Sennheiser BTD800 USB Dongle

144808NL/05.14

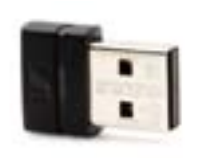

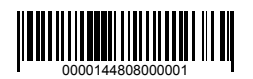

**People First** 

People First is our promise

to empower people to communicate freely, interact naturally and participate actively

> **oticon** PEOPLE FIRST

### Sennheiser BTD800 USB Dongle

#### Inleiding

Veel computers zijn voorzien van Bluetooth om de headsetfunctie te kunnen gebruiken voor internettelefonie/live video of muziek. Omdat er veel verschillende manieren zijn om zowel de software als de Bluetooth hardware in de verschillende computermerken te implementeren, kan het lastig en soms zelfs onmogelijk zijn om een bruikbare verbinding met ConnectLine Streamer Pro te maken.

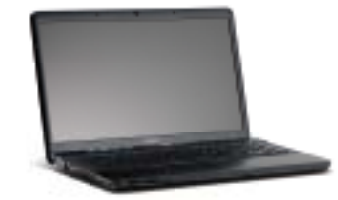

Om deze problemen op te lossen is er de Sennheiser BTD800 dongle, die de installatie en het gebruik van Bluetooth met computers voor mensen met ConnectLine vereenvoudigt.

De dongle is wereldwijd via Sennheiser-distributeurs, of rechtstreeks via Oticon leverbaar. De dongle is gecontroleerd op goed gebruik met het ConnectLine systeem.

Ga voor actuele informatie over compatibiliteitsproblemen naar www.oticon.nl/connectline

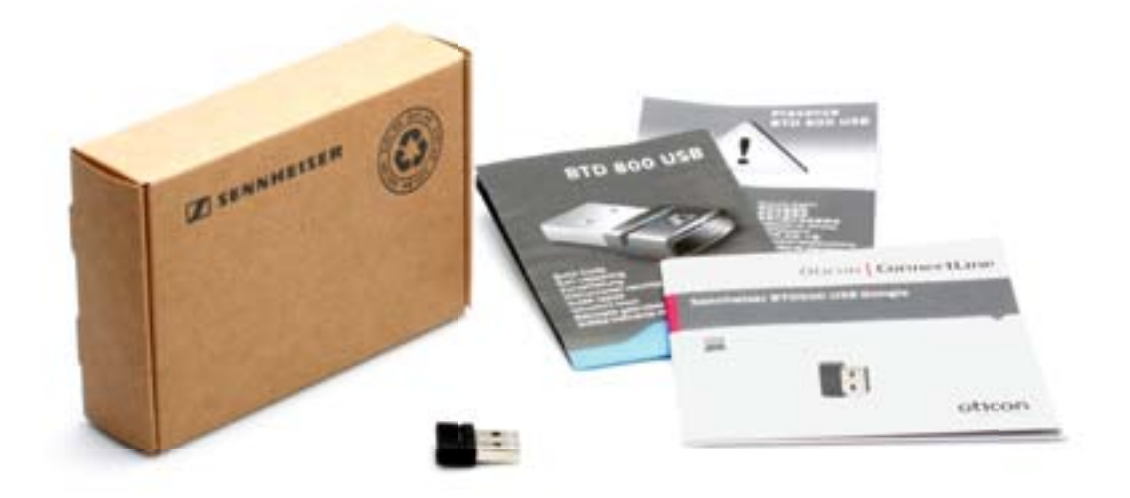

Sennheiser BTD800 USB Dongle

## Gebruik van de BTD800 met ConnectLine Streamer Pro

### Installatie

- 1. Omdat de USB dongle automatisch in de koppelingsstand staat wanneer hij de eerste keer op de computer wordt aangesloten, moet de BTD800 handleiding vóór installatie zorgvuldig worden gelezen.
- 2. Controleer of Streamer Pro in de koppelingsstand staat voor u begint, of zet Streamer Pro onmiddellijk in de koppelingsstand nadat u de dongle heeft geplaatst. Raadpleeg de Streamer Pro gebruiksaanwijzing of ga naar www.oticon.nl/connectline
- 3. Volg de aanwijzingen voor de BTD800.

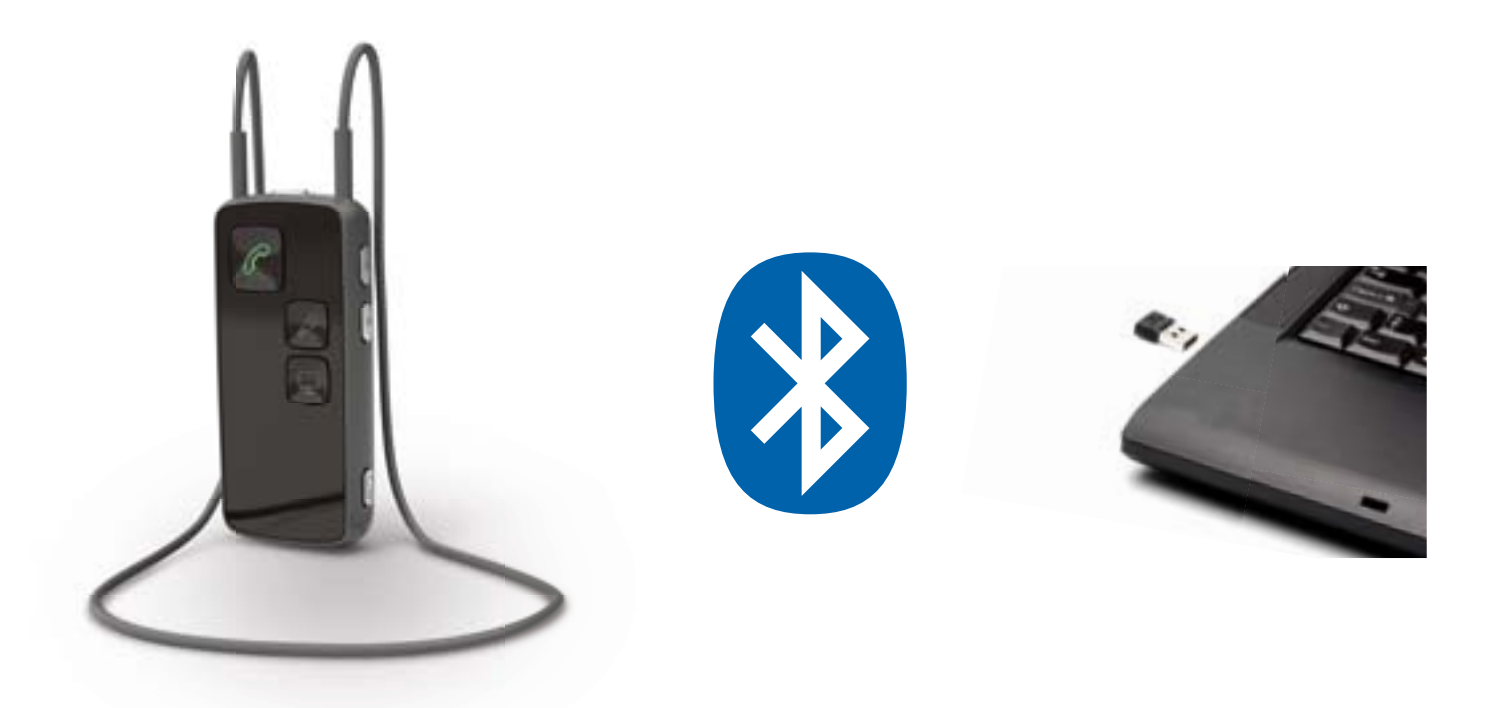

### Gebruiksaanwijzing

4a. Internet softphone of videofoon - bijvoorbeeld Microsoft® Lync™.

Alle handelingen verlopen via de geïnstalleerde applicatie op de computer. Als de computer en Streamer Pro met elkaar verbonden zijn, wordt er een waarschuwingssignaal voor een inkomend gesprek in de hoortoestellen weergegeven en gaat de groene telefoontoets op Streamer Pro knipperen. Door de telefoontoets in te drukken wordt de verbinding tot stand gebracht.

4b. Audio/muziek - bijvoorbeeld iTunes of Mediaplayer.

Er moet eerst een verbinding tussen Streamer Pro en de computer worden gemaakt. Druk de AUX-schakelaar kort in om verbinding te maken (in de hoortoestellen wordt een signaal gehoord dat een programmaverandering aangeeft). Vervolgens kan de applicatie op de computer worden gestart.

### Opmerking:

- Streamer Pro 1.1 of later kan door de audicien opnieuw worden configureerd, zodat Streamer automatisch een verbinding met de computer maakt wanneer een relevante applicatie wordt gestart.
- Als er een koppeling met een mobiele telefoon of vaste telefoonlijn via ConnectLine Phone met Streamer Pro is, wordt aan inkomende gesprekken via deze toestellen prioriteit gegeven boven de audioverbinding.

Ga voor meer informatie, inclusief instructievideo's, naar www.oticon.nl/computer